## Se connecter à la plateforme Collégium Santé

## Étape 1 : accéder à la plateforme Collégium Santé (FOAD2)

- saisissez dans votre navigateur l'adresse suivante : https://collegium-sante-univ-normandie.fr/moodle/my/;
- cliquez sur "Connexion avec votre établissement" ;

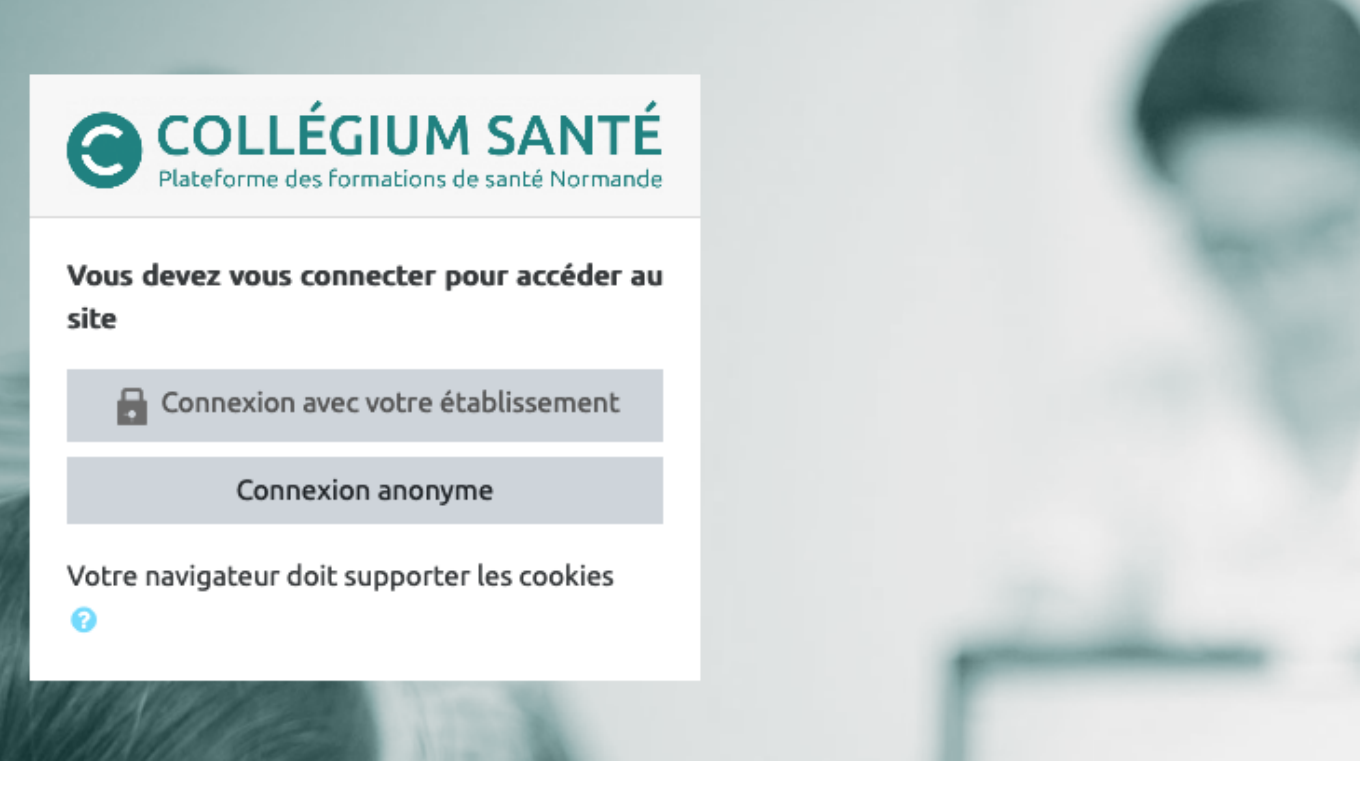

• sélectionnez votre établissement :

Last update: 16/01/2024 moodle4:connexion\_collegium https://webcemu.unicaen.fr/dokuwiki/doku.php?id=moodle4:connexion\_collegium&rev=1705416344 15:45

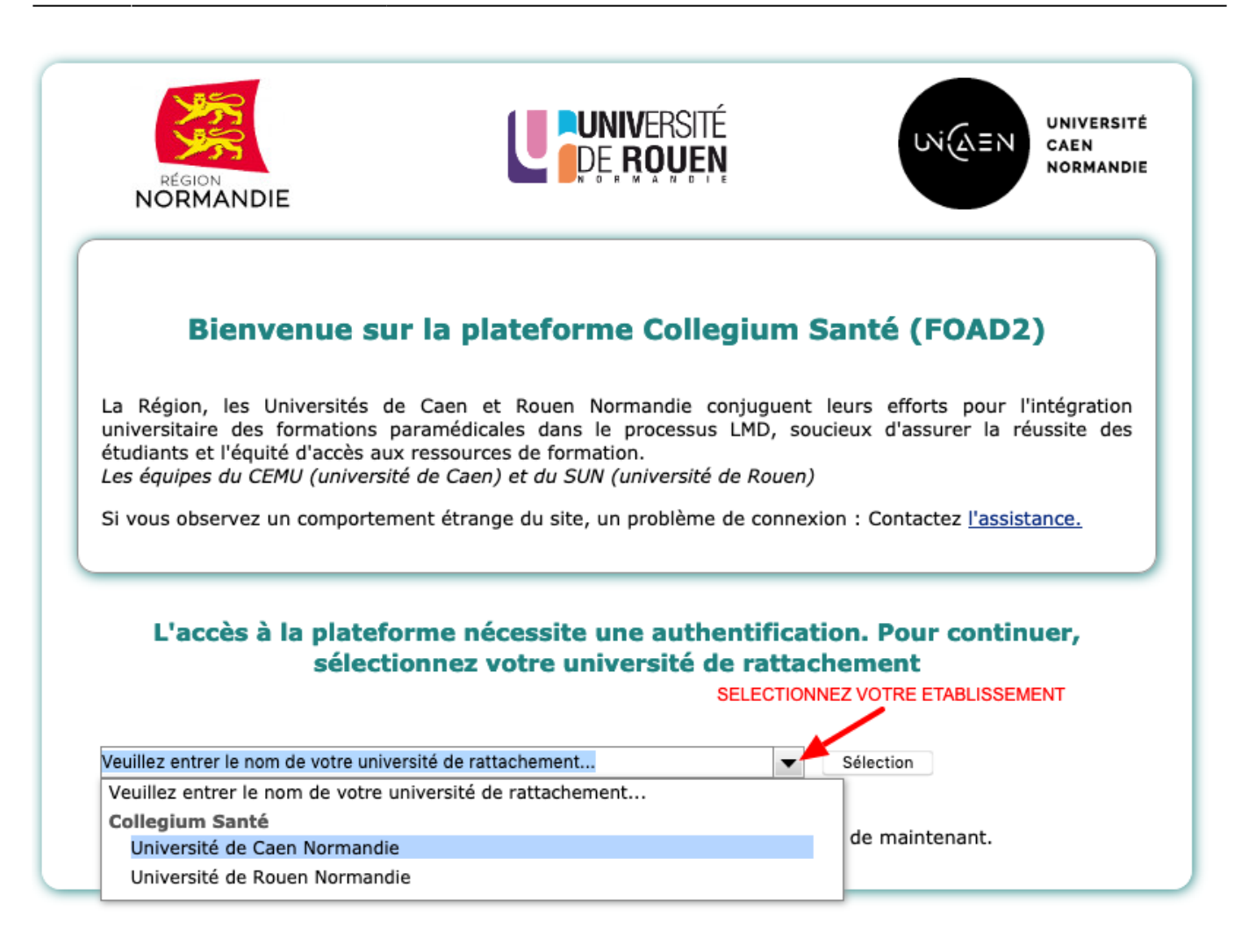

## Étape 2 : S'identifier

Votre compte numérique (CAEN) ou multipass (ROUEN) vous permet d'accéder à tous les services et outils numériques de l'Université.

- + d'infos sur le compte personnel
- + d'infos sur le multipass
- Pour l'université de Caen :

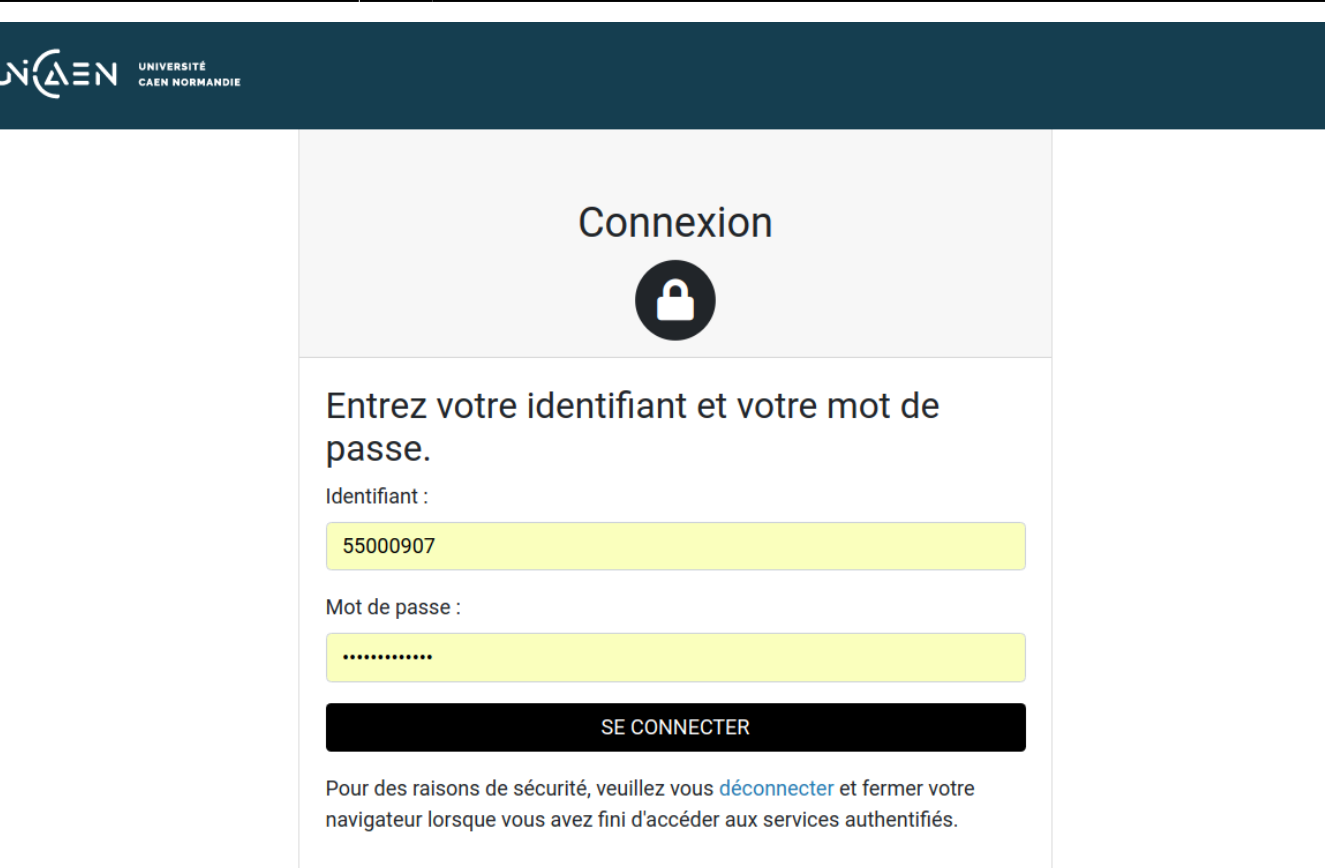

• Pour l'université de Rouen :

| DE ROUEN                                                    |
|-------------------------------------------------------------|
| Connexion                                                   |
| Entrez votre identifiant et votre mot de passe.             |
| Identifiant :                                               |
| 78209632                                                    |
| Mot de passe :                                              |
| •••••                                                       |
| SE CONNECTER                                                |
| Je veux activer mon compte / J'ai perdu mon<br>mot de passe |

• Vous accédez à votre page personnelle appelée "Tableau de bord".

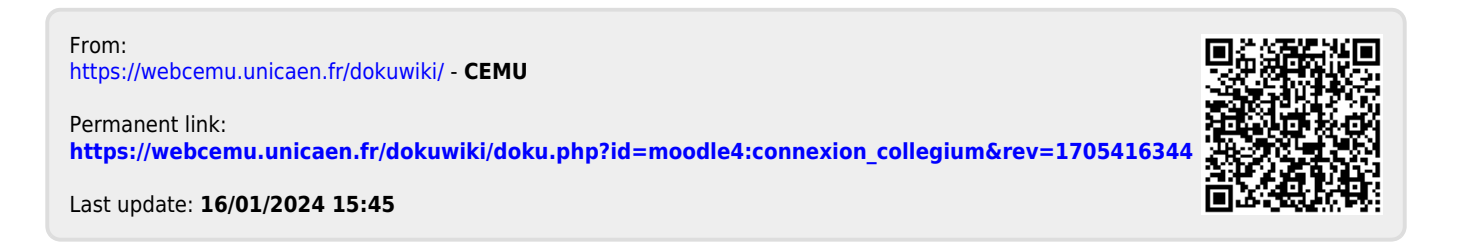